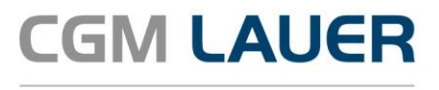

Apothekenlösungen

# ANLEITUNG

# CGM Zuzahlungsprüfung in WINAPO<sup>®</sup> 64

Version 3

09. Februar 2023

Synchronizing Healthcare

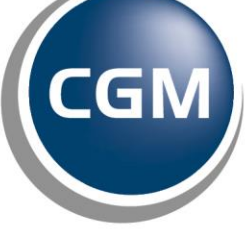

CompuGroup Medical

#### Per Klick zum ge-/ünschten Thema

#### **INHALTSVERZEICHNIS**

| CGM ZUZAHLUNGSPRÜFUNG IN WINAPO® 64                                      | 3  |
|--------------------------------------------------------------------------|----|
| 1 Anlegen des Benutzerkontos bei scanacs                                 | 3  |
| 2 HINTERLEGUNG DER ZUGANGSDATEN IN DER WINAPO <sup>®</sup> KONFIGURATION | 5  |
| 3 CGM Zuzahlungsprüfung in der Kasse                                     | 7  |
| 4 CGM Zuzahlungsprüfung in der Personenverwaltung                        | 11 |
| 5 Fehlermeldung                                                          | 14 |
| ÄNDERUNGSHISTORIE                                                        | 15 |

Aus Gründen der Lesbarkeit wird bei Personenbezeichnungen in diesem Dokument die männliche Form gewählt. Die Angaben beziehen sich selbstverständlich auf Angehörige aller Geschlechter.

Die in den Beispielen und Screenshots verwendeten Personennamen und sonstigen Daten sind frei erfunden. Ähnlichkeiten mit realen Namen und Daten sind zufällig und nicht beabsichtigt, soweit nichts anderes angegeben ist.

| Dokument                               | Version | Freigegeben | Geändert | Erstellt | Freigabedatum | Status     |
|----------------------------------------|---------|-------------|----------|----------|---------------|------------|
| CGM Zuzahlungsprüfung<br>in WINAPO® 64 | WA64-3  | MNU         | SKL      | SKL      | 14.02.2022    | Öffentlich |

### CGM ZUZAHLUNGSPRÜFUNG IN WINAPO® 64

In Kooperation mit dem innovativen Unternehmen scanacs GmbH hat **CGM LAUER CGM Zuzahlungsprüfung** entwickelt. Diese Funktionalität zur Abfrage des Zuzahlungsstatus Ihrer Kunden direkt bei den teilnehmenden Krankenkassen konnten Sie bereits über eine Web-Anwendung nutzen. Seit den Updates 2022-4 und 2023-1 ist **CGM Zuzahlungsprüfung** direkt in **WINAPO® 64** in die Applikationen **Kasse** und **Personenverwaltung** eingebunden und somit noch komfortabler anzuwenden.

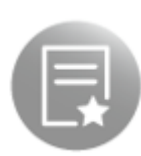

Zur Nutzung von **CGM Zuzahlungsprüfung** benötigen Sie eine Sonderlizenz mit Zugangsdaten für die scanacs-Services. Bei Interesse wenden Sie sich bitte an Ihren regionalen Ansprechpartner. Nach erfolgter Beauftragung werden Sie von scanacs registriert und erhalten eine E-Mail mit der Aktivierung des Benutzerkontos (siehe <u>Kap. 1</u>). Sobald dieses angelegt ist, können Sie CGM Zuzahlungsprüfung in WINAPO<sup>®</sup> einrichten (siehe <u>Kap. 2</u>).

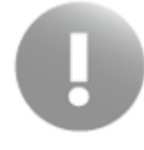

Falls Sie die Zuzahlungsprüfung bereits online auf der scanacs-Plattform nutzen und **CGM Zuzahlungsprüfung** gebucht haben, so können die vorhandenen Zugangsdaten für das scanacs-Portal verwendet werden, um die Anbindung an WINAPO<sup>®</sup> einzurichten. Ggf. müssen Sie Ihr Passwort aktualisieren. Dazu loggen Sie sich bitte einmal auf <u>www.scanacs.de</u> ein.

#### 1 Anlegen des Benutzerkontos bei scanacs

Damit **CGM Zuzahlungsprüfung** in **WINAPO**<sup>®</sup> eingerichtet werden kann, muss ein Benutzerkonto bei scanacs vorhanden sein. Daher erhalten Sie nach Ihrer Bestellung eine Aktivierungs-Mail von der scanacs GmbH an die E-Mail-Adresse, welche Sie im Bestellformular angegeben haben.

| Sehr geehrte/r Max Mustermann,                                                                                                    |
|----------------------------------------------------------------------------------------------------|
| vielen Dank für die Registrierung bei scanacs. Um das Benutzerkonto zu aktivieren, klicken Sie<br>den nachfolgenden Aktivierungs-Button:                                                                                                    |
| Zur Aktivierung hier klicken                                                                                                    |
| Falls der Link über den Button nicht funktionieren sollte, kopieren Sie bitte die folgende URL in<br>die Adresszeile Ihres Browsers:                                                                                                    |
| https://ahrvzs4zb.accounts.ondemand.com/ids/activation?<br>token=I24141414144496739314E5A6F72447142656F4C5179626D65635172396E4F6B73725<br>6B335A70253246726B4846773848655559647244336576376C5737253246515439633443593<br>6E586439457367253344                                                                                                    |
| Mit freundlichen Grüßen,<br>Ihr scanacs Team                                                                                                    |
| This e-mail may contain trade secrets or privileged, undisclosed, or otherwise confidential information. If you have receive<br>this e-mail in error, you are hereby notified that any review, copying, or distribution of it is strictly prohibited. Please inform<br>us immediately and destroy the original transmittal. Thank you for your cooperation. |

Über den Aktivierungs-Button oder den Link wird das scanacs-Portal im Browser geöffnet. Aktivieren Sie hier Ihr scanacs-Benutzerkonto, indem Sie ein Passwort vergeben und *sichern*.

| Dokument                               | Version | Freigegeben | Geändert | Erstellt | Freigabedatum | Status     |
|----------------------------------------|---------|-------------|----------|----------|---------------|------------|
| CGM Zuzahlungsprüfung<br>in WINAPO® 64 | WA64-3  | MNU         | SKL      | SKL      | 14.02.2022    | Öffentlich |

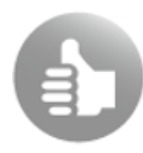

Das Passwort muss mindestens 15 Zeichen haben und aus drei von vier Kategorien Großbuchstaben, Kleinbuchstaben, Ziffern und Sonderzeichen bestehen.

| Aktivieren Sie Ihr Benutzerkonto                |                  |                                           |
|-------------------------------------------------|------------------|-------------------------------------------|
| Bitte vergeben Sie ein Passwort um Ihr Konto zu | aktivieren, dana | ach werden Sie zum Portal weitergeleitet. |
| Vorname                                         | Na               | chname                                    |
| Max                                             | м                | ustermann                                 |
| E-Mail                                          |                  |                                           |
| test@scanacs.com                                | -                |                                           |
|                                                 |                  |                                           |
| Kennwort                                        | Ke               | nnwort erneut eingeben                    |
|                                                 |                  |                                           |

Nach erfolgreicher Aktivierung Ihres Kontos wird eine Bestätigung angezeigt:

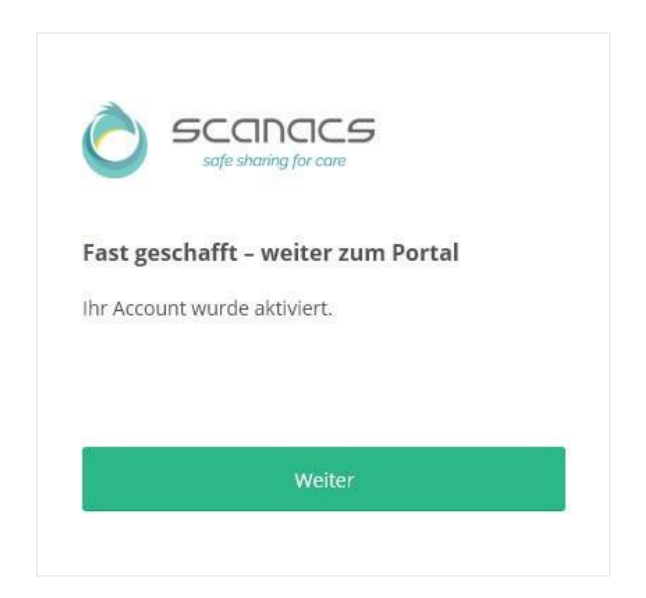

Damit ist die Registrierung abgeschlossen und Sie können mit der Einrichtung in **WINAPO**<sup>®</sup> fortfahren (siehe folgendes Kapitel).

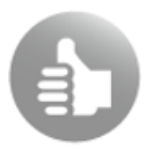

Über den Button Weiter gelangen Sie ins scanacs-Portal.

| Dokument                               | Version | Freigegeben | Geändert | Erstellt | Freigabedatum | Status     |
|----------------------------------------|---------|-------------|----------|----------|---------------|------------|
| CGM Zuzahlungsprüfung<br>in WINAPO® 64 | WA64-3  | MNU         | SKL      | SKL      | 14.02.2022    | Öffentlich |

#### 2 Hinterlegung der Zugangsdaten in der WINAPO® Konfiguration

Voraussetzung für die Einrichtung von **CGM Zuzahlungsprüfung** ist in **WINAPO**<sup>®</sup> ist, dass ein Benutzerkonto bei scanacs angelegt wurde (siehe <u>Kap. 1</u>).

Sobald dies erfolgt ist, können Sie die Einrichtung anhand dieser Anleitung selbst vornehmen.

> Öffnen Sie im WINAPO<sup>®</sup> StartCenter die Konfiguration:

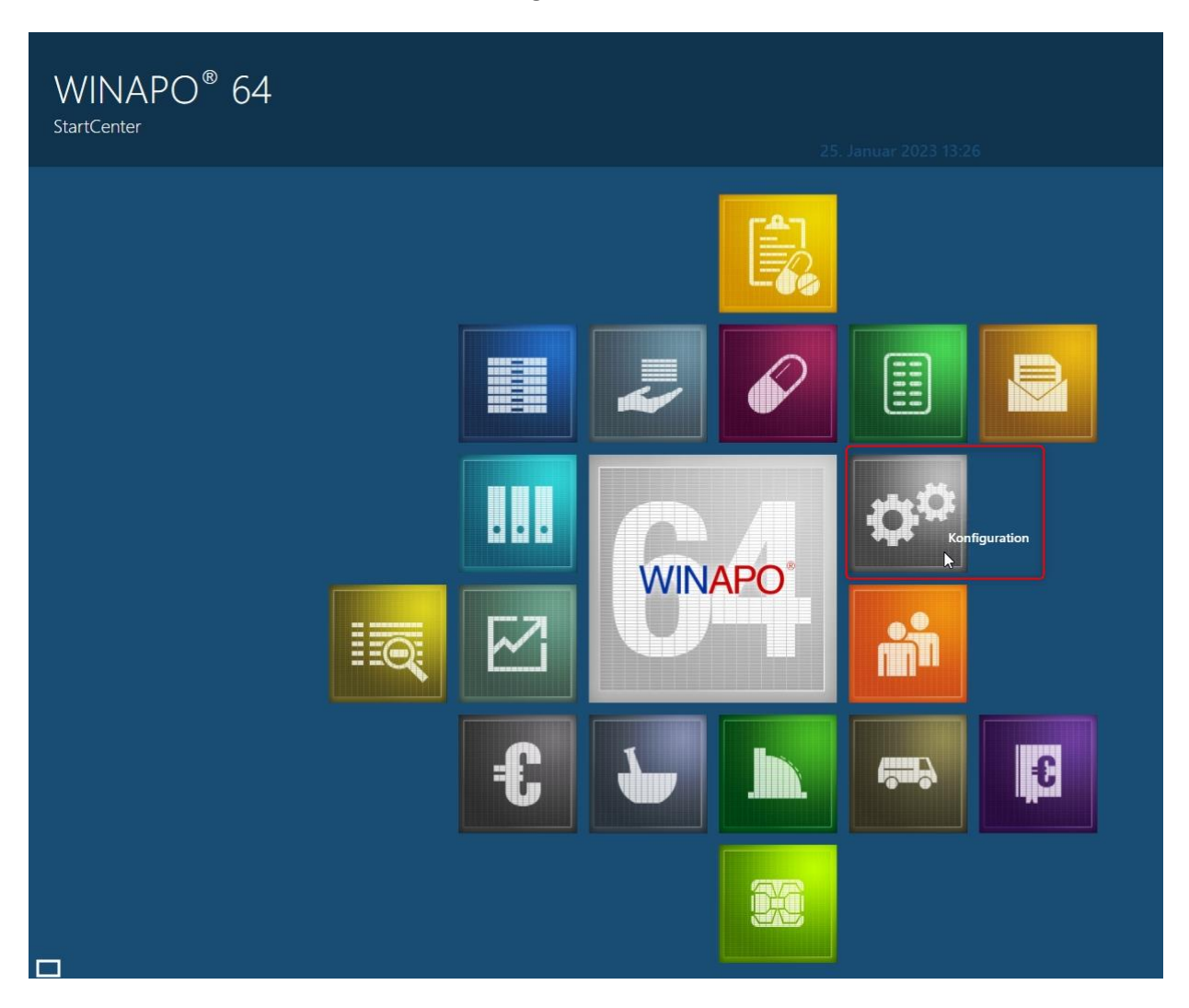

- Sehen Sie in der **Konfiguration** in den Applikationsbereich Allgemeine Einstellungen.
- Klicken Sie in der Multifunktionsleiste auf der Lasche Bereiche auf System-Support:

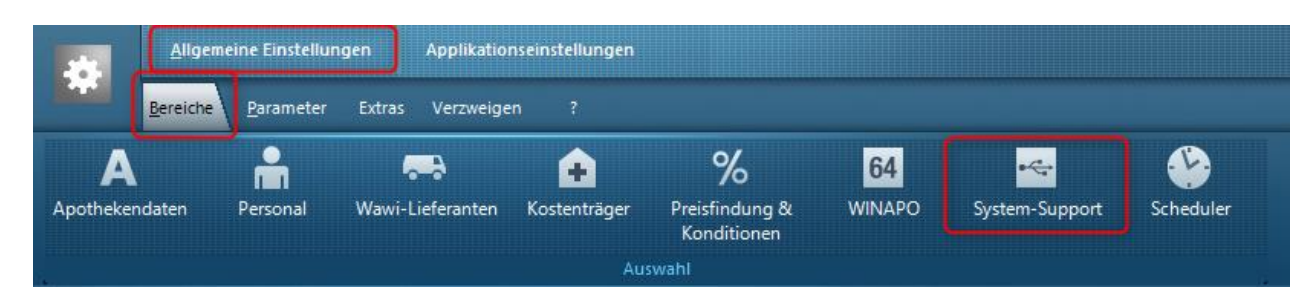

| Dokument                               | Version | Freigegeben | Geändert | Erstellt | Freigabedatum | Status     |
|----------------------------------------|---------|-------------|----------|----------|---------------|------------|
| CGM Zuzahlungsprüfung<br>in WINAPO® 64 | WA64-3  | MNU         | SKL      | SKL      | 14.02.2022    | Öffentlich |

Wählen Sie im System-Support die Lasche Fremdprogramme und anschließend den Einstellbereich CGM Zuzahlungsprüfung:

| System-Support                               |                                    |                        |                |            |
|----------------------------------------------|------------------------------------|------------------------|----------------|------------|
| Systeminfo <u>P</u> eripherie <u>K</u> ommis | ssionierung <u>S</u> oftwareserver | <u>F</u> remdprogramme | <u>E</u> xport | tprogramme |
| CGM DOCUMENTS                                | A Zuzahlungsprüfung aktiv          | r                      |                |            |
| CGM Zuzahlungsprüfung                        | CGM Zuzahlungsprüfung              |                        |                | c          |
| DATEVFormat                                  | A Passwort                         |                        |                | ******     |
| DATEVOnline                                  | Å Kommunikation über Proxy         |                        |                |            |
| DATEVRechnungswesen                          |                                    |                        |                | <u> </u>   |
|                                              |                                    |                        |                |            |

Hier befinden sich die Parameter zur Hinterlegung der Zugangsdaten für CGM Zuzahlungsprüfung:

- Füllen Sie folgende Parameter für die Nutzung von **CGM Zuzahlungsprüfung** aus:
  - Zuzahlungspr
    üfung aktiv : Aktivieren Sie diesen Parameter durch Setzen des Hakens, damit CGM Zuzahlungspr
    üfung in WINAPO<sup>®</sup> genutzt werden kann. Dadurch werden die folgenden Parameter eingeblendet:
  - *Benutzername:* Tragen Sie hier die Benutzerkennung ein. Diese entspricht der bei scanacs registrierten E-Mail-Adresse.
  - Passwort: Tragen Sie hier das Passwort ein, welches Sie beim Registrierungsprozess im scanacs-Portal (Kap. 1) vergeben haben. Sollten Sie bereits einen Account auf <u>www.scanacs.de</u> eingerichtet haben verwenden Sie das Passwort, welches Sie für den Login benutzten..
- Wenn über einen Proxy-Server ins Internet gegangen werden soll, stellen Sie auch die folgenden drei Parameter ein:
  - *Kommunikation über Proxy:* Aktivieren Sie das Routing über Proxy, falls benötigt. Dadurch werden die folgenden Parameter eingeblendet:
  - Proxy URL: Geben Sie die URL des Proxy-Servers ein.
  - *Proxy-Port*: Geben Sie den Port des Proxy-Servers ein.
- Speichern Sie die neuen Parametereinstellungen über das Funktionsfeld *Speichern* oder die Multifunktionsleiste *Parameter / Speichern*:

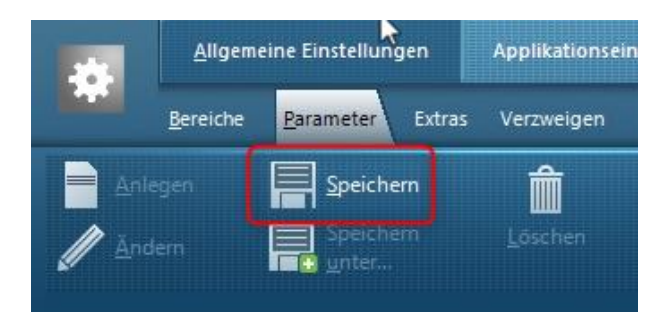

Anschließend können Sie die Konfiguration beenden.

| Dokument                               | Version | Freigegeben | Geändert | Erstellt | Freigabedatum | Status     |
|----------------------------------------|---------|-------------|----------|----------|---------------|------------|
| CGM Zuzahlungsprüfung<br>in WINAPO® 64 | WA64-3  | MNU         | SKL      | SKL      | 14.02.2022    | Öffentlich |

#### 3 CGM Zuzahlungsprüfung in der Kasse

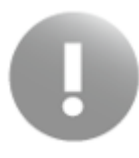

Schließen Sie nach Abschluss der Einrichtung von **CGM Zuzahlungsprüfung** an jeder Station die **Kasse** und starten Sie diese neu, damit die Funktion im Abverkauf zur Verfügung steht.

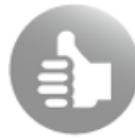

Platzieren Sie an jeder Kasse einen Aufsteller, welcher die an **CGM Zuzahlungsprüfung** teilnehmenden Krankenkassen auflistet. Diesen können Sie bei scanacs über folgenden Link herunterladen:

https://scanacs.de/wp-content/uploads/2023-DIY-Aufsteller-CGM-Zuzahlungspruefung.pdf

Die Funktion **CGM Zuzahlungsprüfung** finden Sie im *Abverkauf* der **Kasse** in der Multifunktionsleiste unter *Kunde* / *Anzeigen / Zuzahlungsprüfung*:

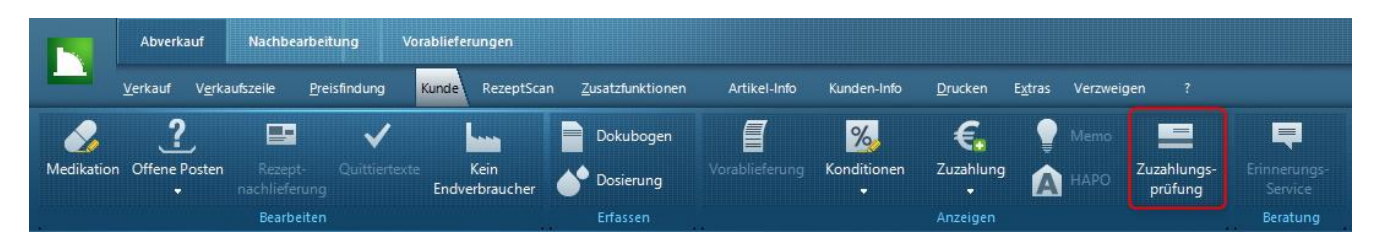

Zudem können Sie die Funktion in Ihren Funktionsblock konfigurieren.

**CGM Zuzahlungsprüfung** startet nach Funktionsaufruf unmittelbar, wenn der Kunde, der dem fokussierten Verkauf zugeordnet ist, Versichertennummer und IK der Krankenkasse hinterlegt hat. Nur wenn diese Angaben nicht (vollständig) vorhanden sind bzw. der Verkauf keine Kundenzuordnung hat, wird zunächst der Dialog *Zuzahlungsbefreiung* zur Eingabe der Daten geöffnet. Somit können Sie auch den Status eines Laufkunden abfragen.

Um eine Zuzahlungsprüfung durchzuführen, gehen Sie wie folgt vor:

- Fokussieren Sie den Verkauf, dem der zu pr
  üfende Kunde hinterlegt ist. Alternativ k
  önnen Sie auch einen leeren Verkauf fokussieren, dann startet die Zuzahlungspr
  üfung ohne Vorbelegung und Sie k
  önnen die Daten manuell eingeben (z.B. bei Laufkunden).
- Sehen Sie im Abverkauf in der Multifunktionsleiste unter *Kunde / Anzeigen* auf *Zuzahlungsprüfung*.

| Dokument                               | Version | Freigegeben | Geändert | Erstellt | Freigabedatum | Status     |
|----------------------------------------|---------|-------------|----------|----------|---------------|------------|
| CGM Zuzahlungsprüfung<br>in WINAPO® 64 | WA64-3  | MNU         | SKL      | SKL      | 14.02.2022    | Öffentlich |

Täglich beim ersten Aufruf der **CGM Zuzahlungsprüfung** erhalten Sie folgende Abfrage, ob Sie die Nutzungsbedingungen akzeptieren:

| T Bitte akzeptieren Sie die Nutzungsbedingungen zur Zuzahlungsprüfung                                                                                                    | × |
|----------------------------------------------------------------------------------------------------|---|
| Bitte akzeptieren Sie die Nutzungsbedingungen zur Zuzahlungsprüfung                                                                                                    |   |
| Hinweise Datenschutz:<br>Bitte beachten Sie, dass die Zuzahlungsprüfung nur in begründeten Fällen rechtlich zulässig ist. Ein<br>begründeter Fall liegt vor, wenn entweder der Patient mit einer ärztlichen Verordnung bei Ihnen vorstelli<br>wird oder eine entsprechend bevollmächtigte Person die ärztliche Verordnung für den Patienten einlöser<br>soll. Durchgeführte Abfragen werden protokolliert.<br>Bitte bestätigen Sie, dass Sie diese verbindlichen Vorgaben akzeptieren. | g |
| <u>A</u> kzeptieren <u>A</u> bbrecher                                                                                                    | ī |

> Bestätigen Sie mit Akzeptieren, um mit der Zuzahlungsprüfung fortzufahren.

Wenn Sie die Abfrage mit Fokus auf einem Verkauf mit Kundenzuordnung gestartet haben, wird nun direkt die Zuzahlungsprüfung durchgeführt und das Ergebnis angezeigt.

Andernfalls (oder wenn eine der beiden Angaben bei der dem Verkauf zugeordneten Person fehlt) wird zunächst noch der Dialog *Zuzahlungsprüfung* geöffnet.

Tragen Sie nach dem Öffnen des Dialogs Zuzahlungsprüfung die Versichertennummer und die IK der Krankenkasse ein:

| Zuzahlungsprüfung                             |
|-----------------------------------------------|
| Zuzahlungsprüfung                             |
| Versichertennummer:                           |
| IK der Krankenkasse:                          |
| Eine Versichertennummer muß angegeben werden. |
| A <u>b</u> frage <u>A</u> bbrechen            |

| Dokument                                           | Version | Freigegeben | Geändert | Erstellt | Freigabedatum | Status     |
|----------------------------------------------------|---------|-------------|----------|----------|---------------|------------|
| CGM Zuzahlungsprüfung<br>in WINAPO <sup>®</sup> 64 | WA64-3  | MNU         | SKL      | SKL      | 14.02.2022    | Öffentlich |

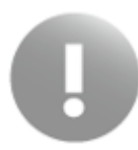

Die AOK Plus fordert die zusätzliche Registrierung der Apotheke im Serviceportal der AOK Plus (<u>https://serviceportal.plus.aok.de</u>). Bitte kontaktieren Sie den scanacs-Support (<u>support-cgm@scanacs.de</u>) zum Hinterlegen der AOK Plus Serviceportal Zugangsdaten.

Der Dialog *Zuzahlungsprüfung* wird automatisch erweitert, sobald Sie die IK einer AOK Plus-Krankenkasse eintragen (auch ohne Registrierung, dann ergibt die Abfrage jedoch kein Ergebnis). Hier ist bei jeder Zuzahlungsabfrage eine zusätzliche Bestätigung erforderlich, dass der Zuzahlungsstatus auf andere Weise nicht zu ermitteln war. Daher müssen Sie die zutreffende der beiden Optionen aktivieren, damit die Abfrage durchgeführt werden kann (also ob der Versicherte persönlich anwesend ist, oder stattdessen ein legitimierter Vertreter):

| Zuzah | ingsprüfung                                                                                                    |
|-------|----------------------------------------------------------------------------------------------------|
| Zuz   | hlungsprüfung                                                                                                    |
|       | Versichertennummer:                                                                                                    |
|       | G995030569                                                                                                    |
|       | IK der Krankenkasse:                                                                                                    |
|       | 105998029                                                                                                    |
|       | Faulied aine ausäteliaka Dastätisusa kasätist                                                                                                    |
|       | Ein legitimierter Vertreter der / des Versicherten ist persönlich beim Leistungserbringer.<br>Hiermit erkläre ich, dass ich versucht habe den Zuzahlungsbefreiungsstatus beim                                                                                                    |
|       | <ul> <li>Ein legitimierter Vertreter der / des Versicherten ist persönlich beim Leistungserbringer.</li> <li>Hiermit erkläre ich, dass ich versucht habe den Zuzahlungsbefreiungsstatus beim legitimierten Vertreter der/des Versicherten selbst zu erheben, diese(r) konnte die Bescheinigung jedoch nicht vorlegen.</li> <li>Der / Die Versicherte ist persönlich beim Leistungserbringer.</li> </ul>                                                                                                    |
|       | <ul> <li>Ein legitimierter Vertreter der / des Versicherten ist persönlich beim Leistungserbringer.</li> <li>Hiermit erkläre ich, dass ich versucht habe den Zuzahlungsbefreiungsstatus beim legitimierten Vertreter der/des Versicherten selbst zu erheben, diese(r) konnte die Bescheinigung jedoch nicht vorlegen.</li> <li>Der / Die Versicherte ist persönlich beim Leistungserbringer.</li> <li>Hiermit erkläre ich, dass ich versucht habe den Zuzahlungsbefreiungsstatus bei der/bei dem Versicherten selbst zu erheben, diese(r) konnte die Bescheinigung jedoch nicht vorlegen.</li> </ul> |
|       | <ul> <li>Ein legitimierter Vertreter der / des Versicherten ist persönlich beim Leistungserbringer.</li> <li>Hiermit erkläre ich, dass ich versucht habe den Zuzahlungsbefreiungsstatus beim legitimierten Vertreter der/des Versicherten selbst zu erheben, diese(r) konnte die Bescheinigung jedoch nicht vorlegen.</li> <li>Der / Die Versicherte ist persönlich beim Leistungserbringer.</li> <li>Hiermit erkläre ich, dass ich versucht habe den Zuzahlungsbefreiungsstatus bei der/bei dem Versicherten selbst zu erheben, diese(r) konnte die Bescheinigung jedoch nicht vorlegen.</li> </ul> |
| Bitte | <ul> <li>Ein legitimierter Vertreter der / des Versicherten ist persönlich beim Leistungserbringer.</li> <li>Hiermit erkläre ich, dass ich versucht habe den Zuzahlungsbefreiungsstatus beim legitimierten Vertreter der/des Versicherten selbst zu erheben, diese(r) konnte die Bescheinigung jedoch nicht vorlegen.</li> <li>Der / Die Versicherte ist persönlich beim Leistungserbringer.</li> <li>Hiermit erkläre ich, dass ich versucht habe den Zuzahlungsbefreiungsstatus bei der/bei dem Versicherten selbst zu erheben, diese(r) konnte die Bescheinigung jedoch nicht vorlegen.</li> </ul> |

Geben Sie die Versichertennummer des Kunden und die IK der teilnehmenden Krankenkasse manuell im Dialog ein und starten Sie die Abfrage.

Das Ergebnis der Prüfung wird nach einem kurzen Moment in einem weiteren Dialog angezeigt. Folgende drei Rückmeldungen sind möglich (Fehlermeldungen siehe <u>Kap. 4</u>). Der genannte Stichtag für die Zuzahlungsbefreiung wird jeweils aktuell berechnet, z. B:

| Dokument                               | Version | Freigegeben | Geändert | Erstellt | Freigabedatum | Status     |
|----------------------------------------|---------|-------------|----------|----------|---------------|------------|
| CGM Zuzahlungsprüfung<br>in WINAPO® 64 | WA64-3  | MNU         | SKL      | SKL      | 14.02.2022    | Öffentlich |

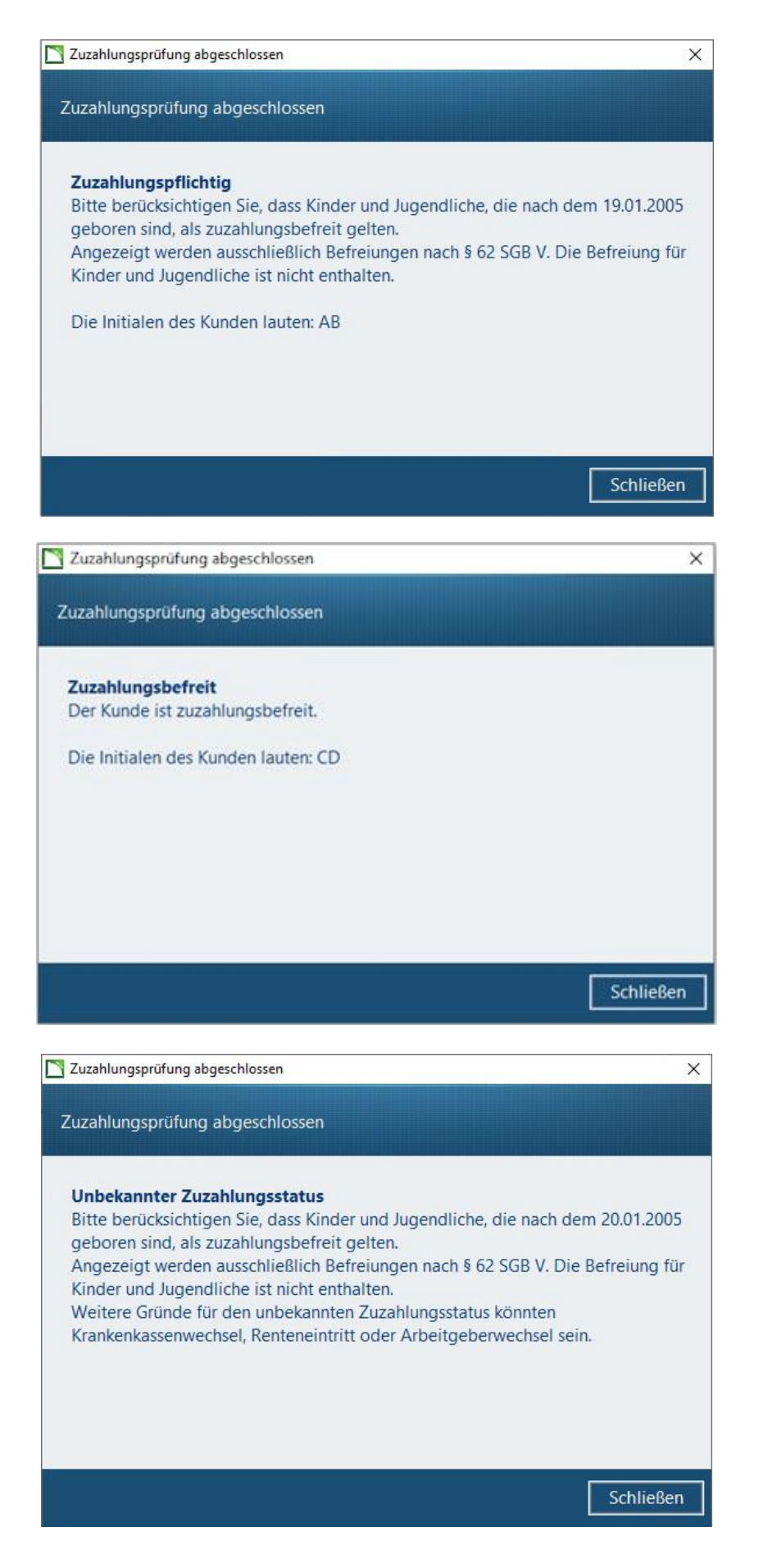

| Dokument                               | Version | Freigegeben | Geändert | Erstellt | Freigabedatum | Status     |
|----------------------------------------|---------|-------------|----------|----------|---------------|------------|
| CGM Zuzahlungsprüfung<br>in WINAPO® 64 | WA64-3  | MNU         | SKL      | SKL      | 14.02.2022    | Öffentlich |

#### 4 CGM Zuzahlungsprüfung in der Personenverwaltung

Es bestehen zwei Möglichkeiten, eine Zuzahlungsprüfung in der **Personenverwaltung** durchzuführen:

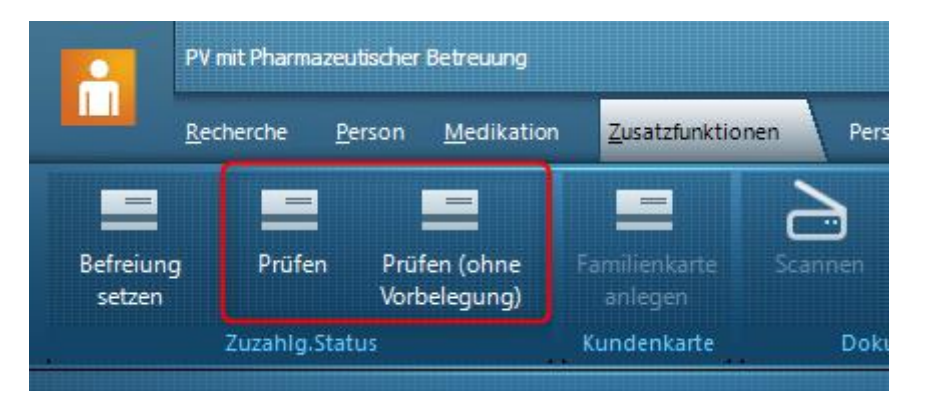

- Prüfen eines Kunden, der in der Personenliste fokussiert ist, über *Zusatzfunktionen / Zuzahlg.Status / Prüfen*. Dabei werden die vorhandenen Daten automatisch übernommen. Oder:
- Prüfen eines Kunden, der nicht oder ohne die Rolle in der **Personenverwaltung** angelegt ist, über *Zusatzfunktionen / Zuzahlg.Status / Prüfen (ohne Vorbelegung).* Dabei werden die Daten manuell eingegeben.

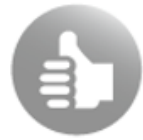

Sie können beide Funktionen auch als Funktionstasten in Ihren Funktionsblock konfigurieren.

Täglich beim ersten Aufruf der **CGM Zuzahlungsprüfung** erhalten Sie folgende Abfrage, ob Sie die Nutzungsbedingungen akzeptieren:

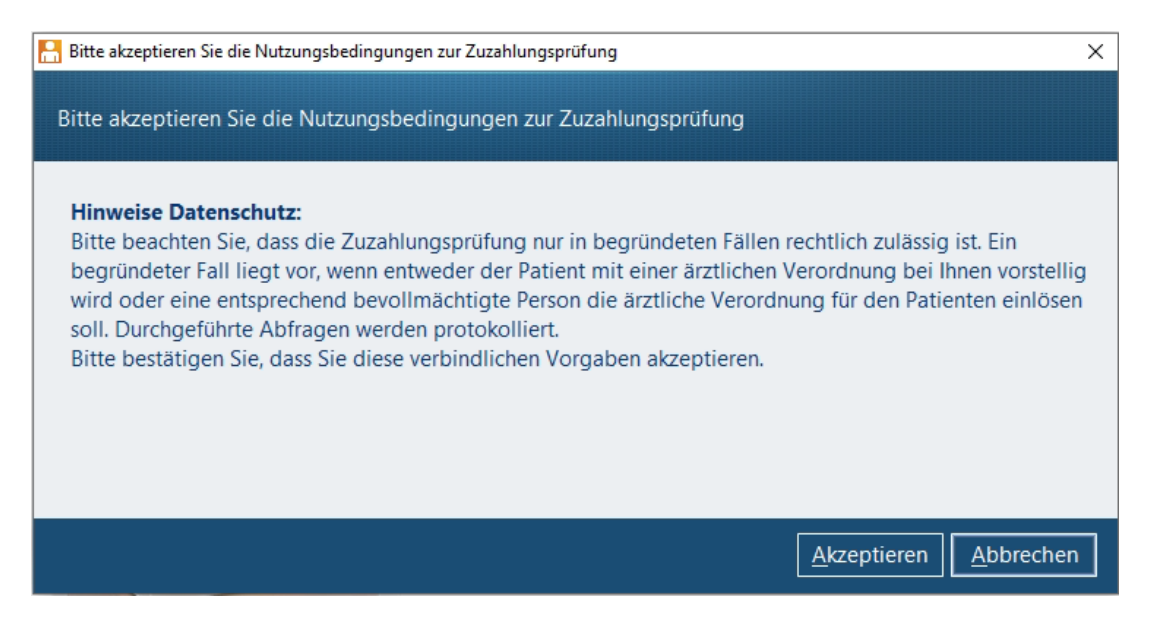

> Bestätigen Sie mit Akzeptieren, um mit der Zuzahlungsprüfung fortzufahren.

Wenn Sie die Abfrage mit einer Person aus der Personenliste gestartet haben, wird nun direkt die Zuzahlungsprüfung durchgeführt und das Ergebnis angezeigt.

| Dokument                                           | Version | Freigegeben | Geändert | Erstellt | Freigabedatum | Status     |
|----------------------------------------------------|---------|-------------|----------|----------|---------------|------------|
| CGM Zuzahlungsprüfung<br>in WINAPO <sup>®</sup> 64 | WA64-3  | MNU         | SKL      | SKL      | 14.02.2022    | Öffentlich |

Andernfalls (oder wenn bei der Person aus der Personenliste eine der beiden Angaben fehlt) wird zunächst noch der Dialog *Zuzahlungsprüfung* geöffnet.

> Tragen Sie im Dialog Zuzahlungsprüfung die Versichertennummer und die IK der Krankenkasse ein:

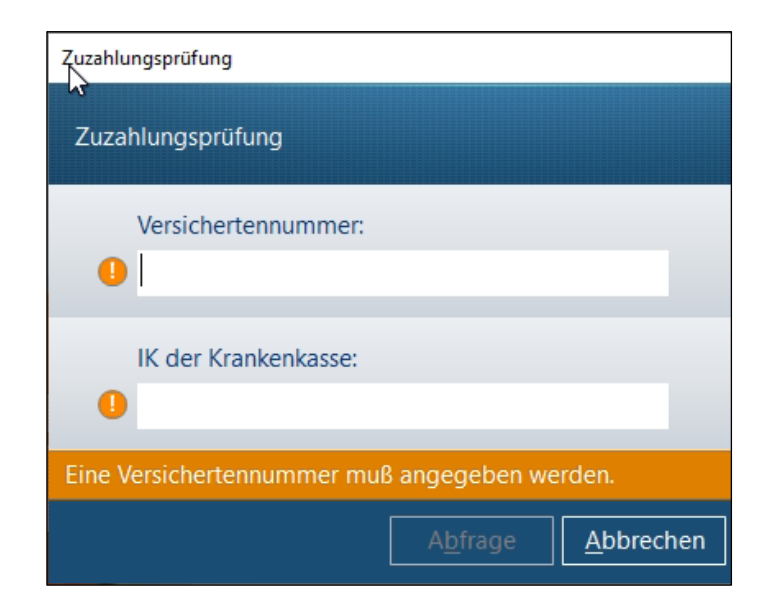

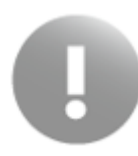

Wie auch in der Kasse (siehe <u>Kap. 3</u> für Details) wird der Dialog *Zuzahlungsprüfung* automatisch erweitert, sobald Sie die IK einer AOK Plus-Krankenkasse eintragen (auch ohne Registrierung, dann ergibt die Abfrage jedoch kein Ergebnis):

| Zuzahlungsprüfung                                                                                                    |                                  |           |
|----------------------------------------------------------------------------------------------------|----------------------------------|-----------|
| Zuzahlungsprüfung                                                                                                    |                                  |           |
| Versichertennummer:                                                                                                    |                                  |           |
| G995030569                                                                                                    |                                  |           |
| IK der Krankenkasse:                                                                                                    |                                  |           |
| 105998029                                                                                                    |                                  |           |
| <ol> <li>Es wird eine zusätzliche Bestätigung benötigt:</li> </ol>                                                                                                    |                                  |           |
| <ul> <li>Hiermit erkläre ich, dass ich versucht habe den Zuzahlungsbefreiungss<br/>legitimierten Vertreter der/des Versicherten selbst zu erheben, diese(r)<br/>Bescheinigung jedoch nicht vorlegen.</li> </ul> | tatus beim<br>konnte die         |           |
| Der / Die Versicherte ist persönlich beim Leistungserbringer.                                                                                                    |                                  |           |
| Hiermit erkläre ich, dass ich versucht habe den Zuzahlungsbefreiungss<br>dem Versicherten selbst zu erheben, diese(r) konnte die Bescheinigung<br>vorlegen.                                                     | tatus bei der/<br>g jedoch nicht | bei       |
|                                                                                                    |                                  |           |
| Bitte bestätigen Sie den entsprechenden Hinweistext.                                                                                                    |                                  |           |
|                                                                                                    |                                  | Abbrechen |

Starten Sie die Abfrage.

| Dokument                               | Version | Freigegeben | Geändert | Erstellt | Freigabedatum | Status     |
|----------------------------------------|---------|-------------|----------|----------|---------------|------------|
| CGM Zuzahlungsprüfung<br>in WINAPO® 64 | WA64-3  | MNU         | SKL      | SKL      | 14.02.2022    | Öffentlich |

Das Ergebnis der Prüfung wird nach einem kurzen Moment in einem weiteren Dialog angezeigt. Folgende drei Rückmeldungen sind möglich. Der genannte Stichtag für die Zuzahlungsbefreiung wird jeweils aktuell berechnet, z. B:

| 💾 Z                        | uzahlungsprüfung abges                                                                                                    | chlossen                                                                                                    |                                                                                                    |                                                               | ×             |
|----------------------------|----------------------------------------------------------------------------------------------------|----------------------------------------------------------------------------------------------------|----------------------------------------------------------------------------------------------------|---------------------------------------------------------------|---------------|
| Zu                         | ızahlungsprüfung ab                                                                                                    | geschlossen                                                                                                    |                                                                                                    |                                                               |               |
| Z<br>B<br>A<br>K           | Suzahlungspflichtig<br>Bitte berücksichtigen<br>Jeboren sind, als zuz<br>Angezeigt werden au<br>Ginder und Jugendlic<br>Die Initialen des Kund                     | Sie, dass Kinder un<br>ahlungsbefreit gelte<br>Isschließlich Befreiu<br>he ist nicht enthalte<br>den lauten: AB                                             | d Jugendliche, die r<br>en.<br>ngen nach § 62 SGE<br>n.                                              | aach dem 19.01.20<br>3 V. Die Befreiung                       | 05<br>für     |
|                            |                                                                                                    |                                                                                                    |                                                                                                    | Schließ                                                       | en            |
| <b>E</b> 2                 | Luzahlungsprüfung ab                                                                                                    | geschlossen                                                                                                    |                                                                                                    |                                                               | ×             |
| Zu                         | ızahlungsprüfung ab                                                                                                    | geschlossen                                                                                                    |                                                                                                    |                                                               |               |
| 2                          | <b>Luzahlungsbefreit</b><br>Der Kunde ist zuzahlu<br>Die Initialen des Kund                                                                                        | ungsbefreit.<br>den lauten: CD                                                                                                    |                                                                                                    |                                                               |               |
|                            |                                                                                                    |                                                                                                    |                                                                                                    | Schließ                                                       | en            |
| 📙 Z                        | uzahlungsprüfung abges                                                                                                    | chlossen                                                                                                    |                                                                                                    |                                                               | ×             |
| Zu                         | ızahlungsprüfung ab                                                                                                    | geschlossen                                                                                                    |                                                                                                    |                                                               |               |
| L<br>g<br>A<br>k<br>V<br>k | Jnbekannter Zuzahl<br>Jitte berücksichtigen<br>Jeboren sind, als zuz<br>Angezeigt werden au<br>Ginder und Jugendlic<br>Veitere Gründe für d<br>Grankenkassenwechse | lungsstatus<br>Sie, dass Kinder und<br>ahlungsbefreit gelte<br>usschließlich Befreiu<br>he ist nicht enthalte<br>en unbekannten Zu<br>el, Renteneintritt od | d Jugendliche, die n<br>en.<br>ngen nach § 62 SGB<br>n.<br>zahlungsstatus könr<br>er Arbeitgeberwecł | iach dem 19.01.20<br>V. Die Befreiung i<br>nten<br>nsel sein. | D5<br>für     |
|                            |                                                                                                    |                                                                                                    |                                                                                                    | Schließ                                                       | en            |
| Dokument                   | Version                                                                                                    | Freigegeben                                                                                                    | Geändert                                                                                             | Erstellt                                                      | Freigabedatur |
| iM Zuzahlungsprüfung       | WA64-3                                                                                                    | MNU                                                                                                    | SKL                                                                                                  | SKL                                                           | 14.02.2022    |

in WINAPO® 64

Status

Öffentlich

Wurde ein Kunde aus der Personenliste geprüft, so wird das aktuelle Ergebnis anschließend mit der Zeitangabe der Prüfung unter den Versichertendaten angezeigt (nur im Ansichtsmodus):

| Stammdaten                                            | Konditionen       | Umsatz | Service | Notizen | Gesu | Indheit                                                                                                    | Medikation                                                                                                    |          |
|-------------------------------------------------------|-------------------|--------|---------|---------|------|----------------------------------------------------------------------------------------------------|----------------------------------------------------------------------------------------------------|----------|
| Adressen<br>Hauptadres<br>Dr. Mack-Str<br>90762 Fürth | <b>se</b><br>. 95 |        |         |         |      | Person<br>Person<br>Conne<br>AP90D<br>Versich<br>Zuzahl<br>Zuzahl<br>08:39 U<br>Status:<br>Einwill<br>Einwill | entation<br>entyp: Einzelperson<br>ct-Freigabe für<br>EVVSKO<br>hertendaten<br>lus <108299314><br>hertennummer: G995030569<br>ungspflichtig<br>ungsprüfung wurde online am 20.01.2023, um<br>Jhr durchgeführt.<br>Zuzahlungspflichtig<br>igung<br>igungserklärung Datenschutz erteilt am: | ×        |
|                                                       |                   |        |         |         |      | 16.12.2                                                                                                    | 022                                                                                                    | <b>*</b> |

Zusätzlich wird jedes Ergebnis von CGM Zuzahlungsprüfung in der Personen-Historie vermerkt:

| ľ | Personen-His  | torie anzeigen                    |                                         | _                                       |         | ×    |
|---|---------------|-----------------------------------|-----------------------------------------|-----------------------------------------|---------|------|
| N | /laria Muster |                                   |                                         |                                         |         |      |
| J | Historie      |                                   |                                         |                                         |         |      |
|   | Datum         | Geändert                          | Vorher                                  | Nachher                                 | Bediene | erna |
|   | 20.01.2023    | Zuzahlungsprüfung durchgeführt am | 16.12.2022, Status: Zuzahlungspflichtig | 20.01.2023, Status: Zuzahlungspflichtig | M.,     |      |
|   | 46 40 0000    |                                   |                                         |                                         | 101.01  |      |

#### **5** Fehlermeldung

• Service nicht verfügbar: Diese Meldung bedeutet entweder, dass die teilnehmende Krankenkasse aktuell wegen einer technischen Störung nicht verfügbar ist, oder dass die Krankenkasse nicht an der Zuzahlungsprüfung teilnimmt.

| Dokument                               | Version | Freigegeben | Geändert | Erstellt | Freigabedatum | Status     |
|----------------------------------------|---------|-------------|----------|----------|---------------|------------|
| CGM Zuzahlungsprüfung<br>in WINAPO® 64 | WA64-3  | MNU         | SKL      | SKL      | 14.02.2022    | Öffentlich |

## ÄNDERUNGSHISTORIE

| Version: | Durchgeführte Änderungen:                                     | Erstellt/Geändert: | Freigegeben: | Freigabedatum: |
|----------|---------------------------------------------------------------|--------------------|--------------|----------------|
|          |                                                               |                    |              |                |
| 1        | Ersterstellung                                                | SKL                | JSC          | 14.12.2022     |
| 2        | Ergänzt: Einleitung,<br>Kap. 2, Kap. 3<br>Neu: Kap. 1, Kap. 4 | SKL                | MNU          | 06.02.2023     |
| 3        | Ergänzt: Einleitung<br>Neu: Kap. 4                            | SKL                | MNU          | 14.02.2023     |
| 4        |                                                               |                    |              |                |
| 5        |                                                               |                    |              |                |
| 6        |                                                               |                    |              |                |

| Dokument                                           | Version | Freigegeben | Geändert | Erstellt | Freigabedatum | Status     |
|----------------------------------------------------|---------|-------------|----------|----------|---------------|------------|
| CGM Zuzahlungsprüfung<br>in WINAPO <sup>®</sup> 64 | WA64-3  | MNU         | SKL      | SKL      | 14.02.2022    | Öffentlich |

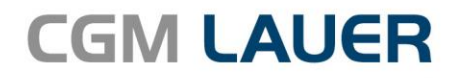

Apothekenlösungen

#### LAUER-FISCHER GmbH

Dr.-Mack-Straße 95 90762 Fürth T +49 (0) 911 7432-0 F +49 (0) 911 7432-100 info.lauer@cgm.com

cgm.com/lauer

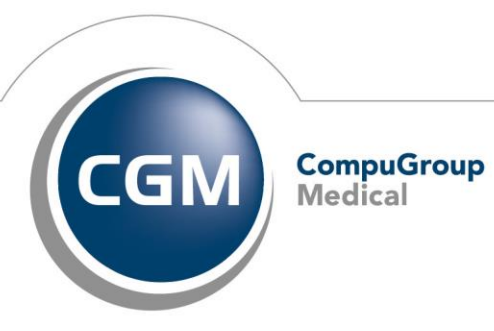

CGMCOM-10484\_LAF\_0919\_RRH

Synchronizing Healthcare